### **JBoss WS User Guide**

Version: 1.0.0.GA

| 1. JBossWS Runtime Overview                                            | . 1 |
|------------------------------------------------------------------------|-----|
| 2. Creating a Web Service using JBossWS runtime                        | . 3 |
| 2.1. Creating a Dynamic Web project                                    | 3   |
| 2.2. Configure JBoss Web Service facet settings                        | . 5 |
| 2.3. Creating a Web Service from a WSDL document using JBossWS runtime | 7   |
| 2.4. Creating a Web service from a Java bean using JBossWS runtime     | 13  |
| 3. Creating a Web Service Client from a WSDL Document using JBoss WS   | 23  |
| 4. JBoss WS and development environment                                | 27  |
| 4.1. JBossWS Preferences                                               | 27  |
| 4.2. Default Server and Runtime                                        | 31  |

### **JBossWS Runtime Overview**

JBossWS is a web service framework developed as a part of the JBoss Application Server. It implements the JAX-WS specification that defines a programming model and run-time architecture for implementing web services in Java, targeted at the Java Platform, Enterprise Edition 5 (Java EE 5).

# Creating a Web Service using JBossWS runtime

In this chapter we provide you with the necessary steps to create a Web Service using JBossWS runtime.

#### 2.1. Creating a Dynamic Web project

Before creating a web service, you should have a Dynamic Web Project created:

| 🔄 New Project 🗙                                                                                                    | Γ |
|----------------------------------------------------------------------------------------------------|---|
| Select a wizard —                                                                                                    |   |
| Create a Dynamic Web project                                                                                                    |   |
| <u>W</u> izards:                                                                                                    |   |
| type filter text                                                                                                    |   |
| <ul> <li>▷ ➢ Java</li> <li>▷ ➢ Java EE</li> <li>▷ ➢ JavaScript</li> </ul>                                                                                                    |   |
| <ul> <li>▷ 🦢 JPA</li> <li>▷ ➢ Plug-in Development</li> </ul>                                                                                                    |   |
| ▽ 🗁 Web                                                                                                    |   |
| 🔯 Dynamic Web Project                                                                                                    |   |
| Static Web Project                                                                                                    |   |
|                                                                                                    |   |
| Image: Second second second | ) |

#### Figure 2.1. Dynamic Web Project

Create a Web project by selecting *New > Project... > Dynamic Web project*. Enter the following information:

- Project Name: enter a project name
- Target runtime: any server depending on your installation. If it is not listed, click New and browse to the location where it is installed to. You may set *Target Runtime* to *None*, in this case, you should add <u>JBoss Web Service facet to the project</u>.

| New Dynamic Web Project ×                                                                                                    |
|----------------------------------------------------------------------------------------------------|
| Dynamic Web Project 🚬                                                                                                    |
| Create a standalone Dynamic Web project or add it to a new or existing Enterprise Application.                                                                                                    |
| Project name: test                                                                                                    |
| Project contents:                                                                                                    |
| ☑ Use <u>d</u> efault                                                                                                    |
| Directory: /home/grid/workspace/documents/test Browse                                                                                                    |
| Target Runtime                                                                                                    |
| <none> \v New</none>                                                                                                    |
| Dynamic Web Module version                                                                                                    |
| 2.4 🗸                                                                                                    |
| Configuration                                                                                                    |
| Default Configuration V Modify                                                                                                    |
| The default configuration provides a good starting point. Additional<br>facets can later be installed to add new functionality to the project.                                                                                                    |
| EAR Membership                                                                                                    |
| Add project to an EAR                                                                                                    |
| EAR Project Name: EAR V New                                                                                                    |
|                                                                                                    |
| Image: Second second second |

#### Figure 2.2. Dynamic Web Project Wizard

• Configure Web Module values:

| 🔄 New Dynamic Web Project                     | × |
|-----------------------------------------------|---|
| Web Module                                    |   |
| Configure web module settings.                | 7 |
| Context Root:                                 |   |
| test                                          |   |
| Content Directory:                            |   |
| WebContent                                    |   |
| Java Source Directory:                        |   |
| src                                           |   |
|                                               |   |
|                                               |   |
|                                               |   |
|                                               |   |
|                                               |   |
|                                               |   |
|                                               |   |
|                                               |   |
|                                               |   |
|                                               |   |
|                                               |   |
|                                               |   |
|                                               |   |
| (?) < <u>Back</u> Next > <u>Finish</u> Cancel |   |

#### Figure 2.3. Web Module Settings Configuration

Click on the Finish button.

#### 2.2. Configure JBoss Web Service facet settings

If you have already created a new Dynamic Web project, the next step is to add JBoss Web Service facet to the project:

| Modify Faceted Project                                       | ×     |
|--------------------------------------------------------------|-------|
| JBossWS Facet                                                |       |
| A JBossWS runtime has not been chosen                        |       |
| <ul> <li>Server Supplied JBossWS Runtime</li> </ul>          |       |
| •                                                            | 0 New |
| Package all JBossWS runtime jars into the deployment archive |       |
|                                                              |       |
|                                                              |       |
|                                                              |       |
|                                                              |       |
|                                                              |       |
| ② < <u>B</u> ack <u>N</u> ext >                              | ОК    |
|                                                              |       |

#### Figure 2.4. Configure JBoss Web Service Facet

Server Supplied JBossWS Runtime: If you have already set a JBoss runtime to the project's target runtime, you may choose *Server Supplied JBossWS Runtime* and then click *Ok* to finish the configuration of JBoss Web Service facet.

If the project has no *Target Runtime* settings, you should check the second radio button and specify a JBossWS runtime from the list. You also can create a new JBossWS runtime, click on the *New...* button will bring you to another dialog to configure new JBossWS runtime.

#### Creating a Web Service from a WSDL

document using JBossWS runtime

| C New JBossWS Run                        | time 🗙        |
|------------------------------------------|---------------|
| JBossWS Runtime                          |               |
| Create a JBossWS Runtime                 |               |
| Name:                                    |               |
| Version 🔹                                |               |
| Home Folder:                             | Browse        |
| Customize JBoss Web Service runtime jars |               |
|                                          |               |
|                                          |               |
|                                          |               |
|                                          |               |
|                                          |               |
| 0                                        | Einish Cancel |

#### Figure 2.5. Configure JBossWS Runtime

See how to configure a new JBossWS runtime <u>here</u>:

# 2.3. Creating a Web Service from a WSDL document using JBossWS runtime

In this chapter we provide you with the necessary steps to create a Web Service from a WSDL document using JBossWS runtime.

At first, please make sure that you have already created a dynamic Web project with JBoss Web Service facet installed.

See how to make it <u>here</u>> and <u>here</u>.

To create a Web Service using JBossWS runtime select *File > New > Other > Web Services > Web Service* to run Web Service creation wizard.

Let's get through the wizard step-by-step:

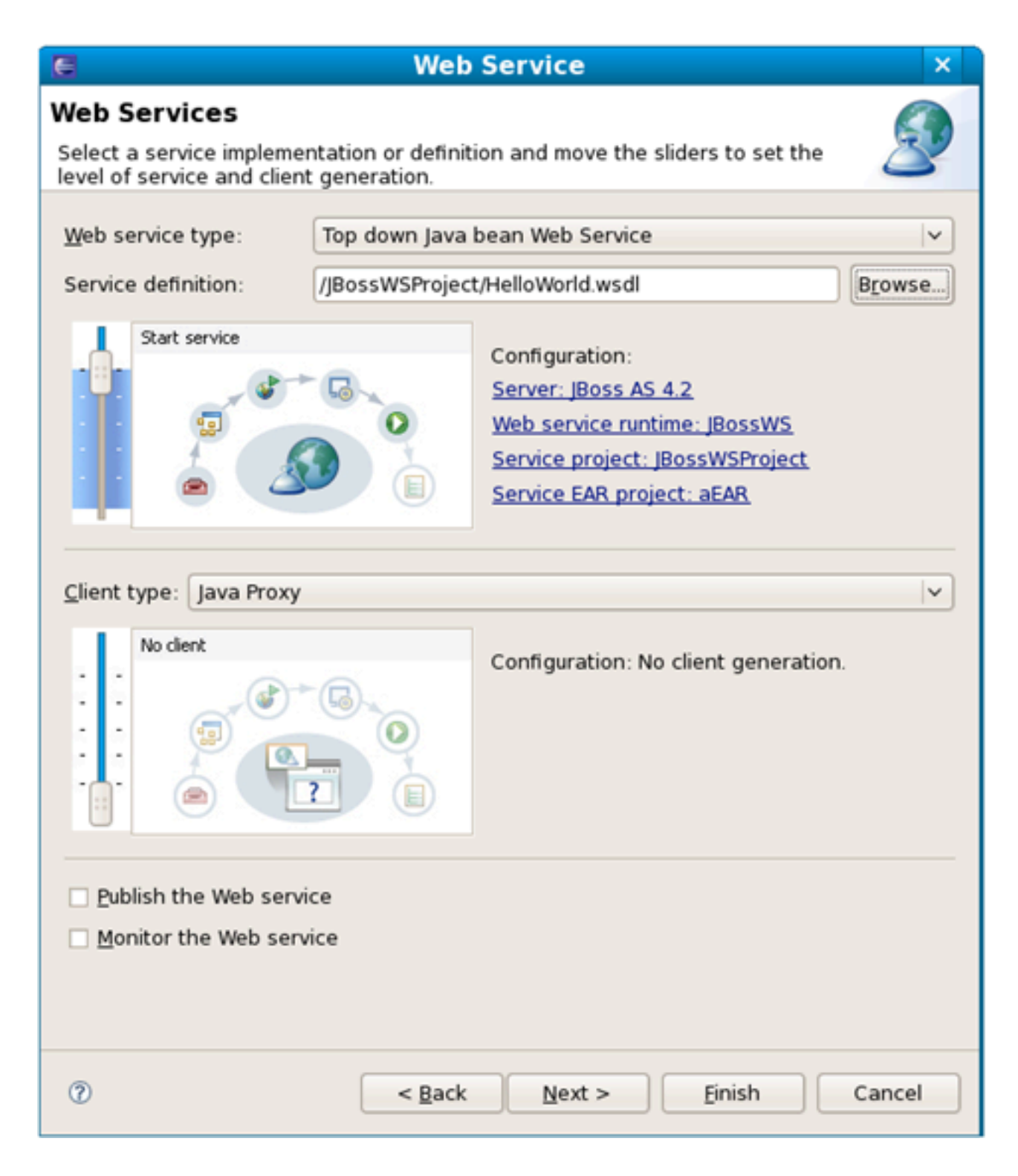

#### Figure 2.6. New Web Service Wizard

First, please select Top down Java bean Web Service from the Web Service type list, and select a WSDL document from workspace, click on the Server name lilnk on the page will bring you to another dialog. Here you can specify the server to a JBoss Server and Web Service runtime to JBossWS runtime:

Creating a Web Service from a WSDL

| document using J | BossWS runtime |
|------------------|----------------|
|------------------|----------------|

| Service Deployment Configuration ×                                                       |
|------------------------------------------------------------------------------------------|
| Choose from the list of runtimes and deployment servers, or use the default<br>settings. |
| Server-Side Deployment Selection:                                                        |
| Choose Web service runtime first     Explore options                                     |
| Web service runtime:                                                                     |
| Apache Axis                                                                              |
| Apache Axis2                                                                             |
| JBossWS                                                                                  |
| Server:                                                                                  |
|                                                                                          |
| 🤣 org.jboss.ide.eclipse.as.42                                                            |
| Server Types                                                                             |
|                                                                                          |
| OK Cancel                                                                                |

#### Figure 2.7. Select Server and Web Service runtime

Click on the *Finish* button to see the next wizard view opened:

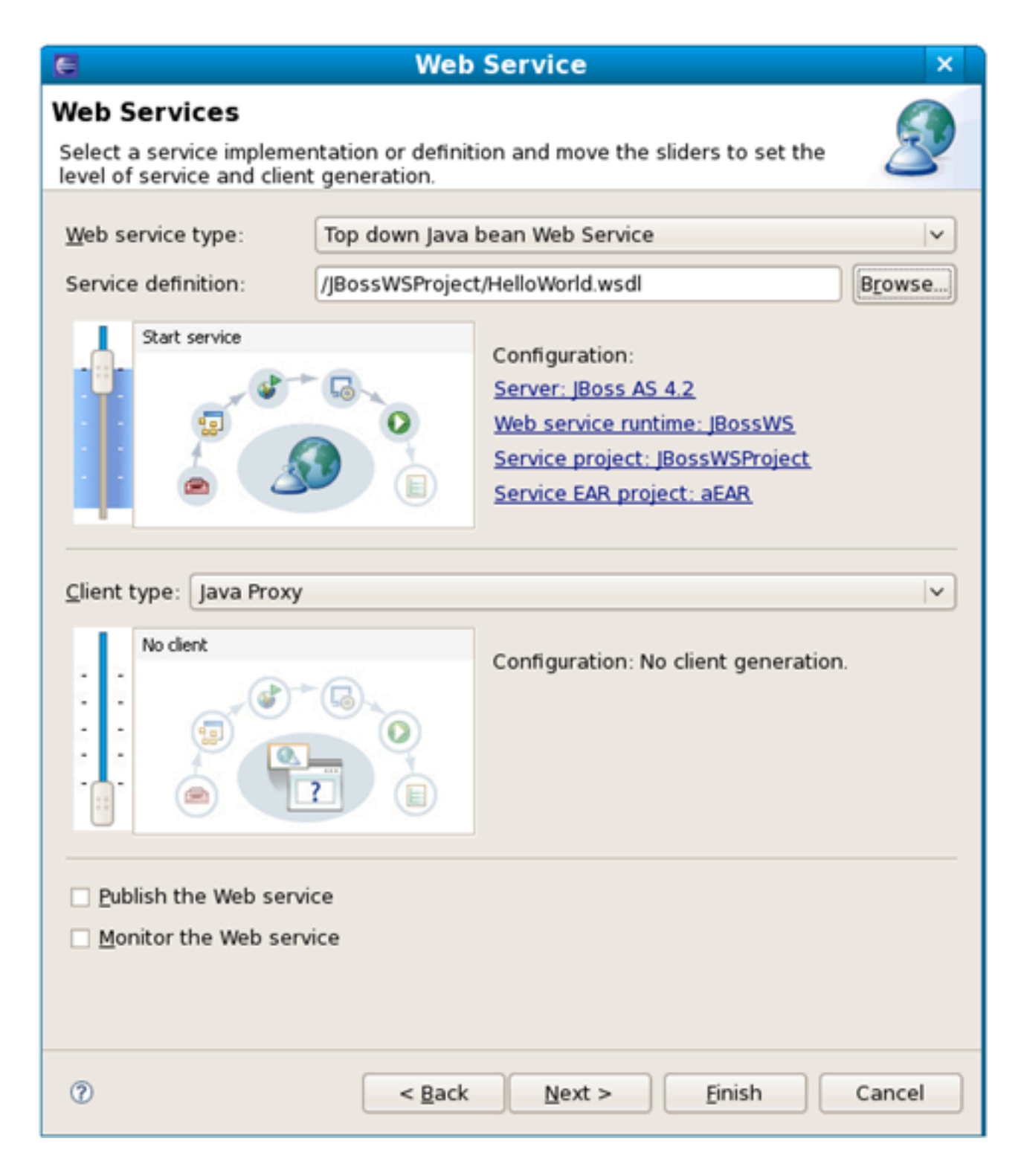

#### Figure 2.8. New Web Service Wizard

Click on the *Next* button to proceed:

| E                                            | Web Service                                                             | ×        |
|----------------------------------------------|-------------------------------------------------------------------------|----------|
| JBoss Web Service<br>Please input the approp | e Code Generation Configuration<br>riate option for the code generation | 2        |
|                                              |                                                                         |          |
| Custom package name                          | org.example.www.helloworld                                              |          |
| JAX-WS specification                         | 2.0                                                                     | <b>~</b> |
| Catalog file                                 |                                                                         | Add      |
| Binding files                                |                                                                         | Add      |
| -                                            |                                                                         | Remove   |
|                                              |                                                                         |          |
|                                              |                                                                         |          |
|                                              |                                                                         |          |
|                                              |                                                                         |          |
|                                              |                                                                         |          |
| 🗹 Generate default We                        | eb Service Implementation classes                                       |          |
| Vpdate the default V                         | Web.xml                                                                 |          |
|                                              |                                                                         |          |
|                                              |                                                                         |          |
|                                              |                                                                         |          |
|                                              |                                                                         |          |
|                                              |                                                                         |          |
|                                              |                                                                         |          |
| ٢                                            |                                                                         | Canaal   |
| Ø                                            | < <u>Back</u> <u>Next</u> <u>Finish</u>                                 | Cancel   |

#### Figure 2.9. New Web Service Wizard

On this page, the default package name comes from the namespace of the WSDL document, you also can change it to any valid package name you want. JAX-WS specification should be set to 2.0 if your JBossWS runtime in JBoss Server is JBossWS native runtime. You can specify a catalog file and binding files if you have them. If you want the wizard to generate empty implementation

classes for the Web Service, check the *Generate default Web Service implementation classes* check box. If you want to update the default Web.xml file with the Web Service servlets configured, check the *Update the default Web.xml* check box. Click on the *Next* or on the *Finish* button to generate code.

Once the Web Service code is generated, you can view the implementation class and add business logic to each method.

```
🕖 GreeterImpl.java 🔀
  package org.apache.hello world soap http;
  import javax.jws.WebService;
  @WebService(name = "GreeterImpl", serviceName = "Greeter", endpoint
  public class GreeterImpl implements Greeter {
       public String sayHi() {
           return "";
       }
       public String greetMe(String requestType) {
 0
           return "";
       }
       public void greetMeOneWay(String requestType) {
 Θ
           return;
       }
       public void pingMe() {
 0
           return;
       }
   }
```

#### Figure 2.10. The generated implementation Java code

View the Web.xml file:

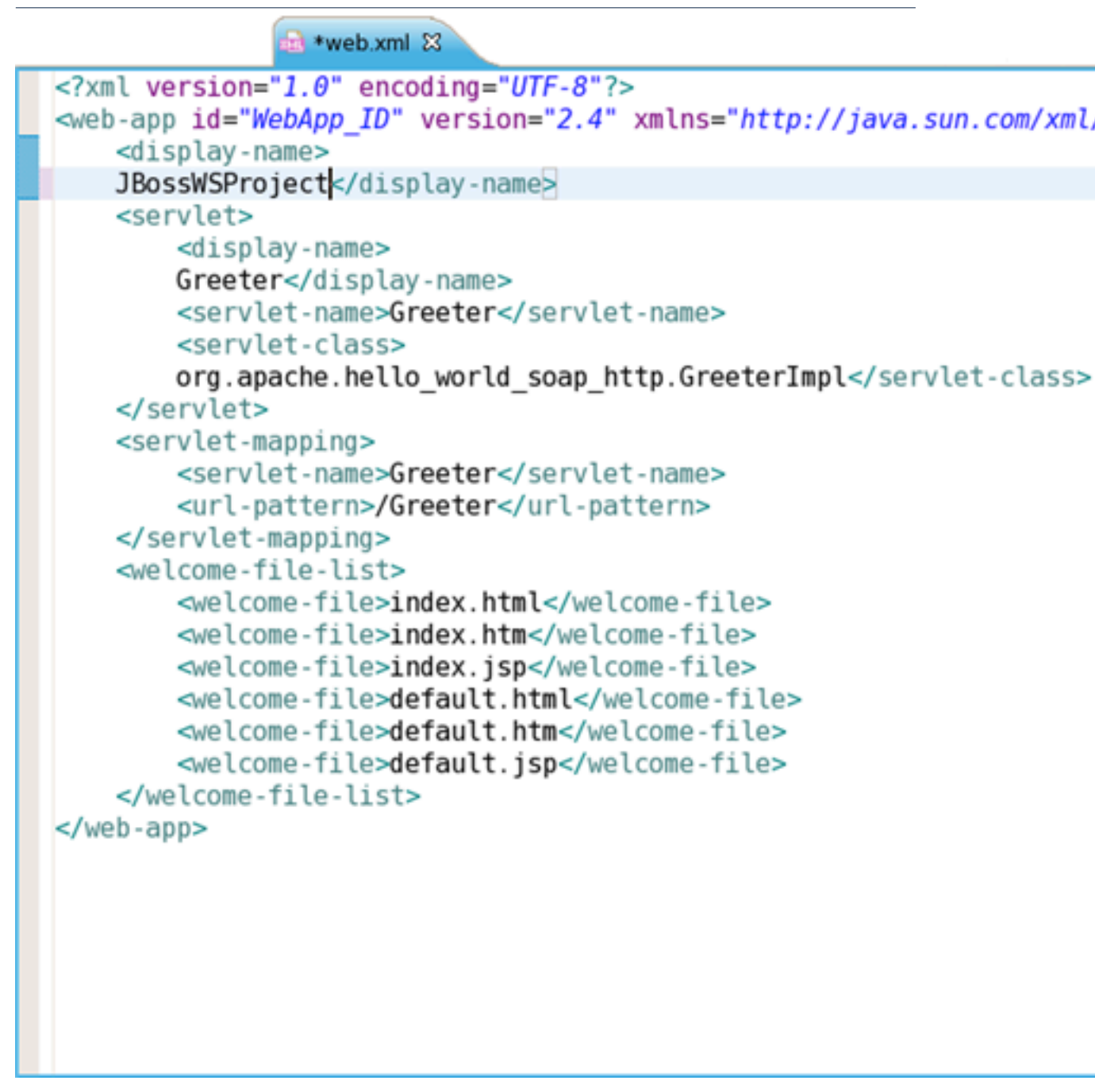

#### Figure 2.11. Web.xml

# 2.4. Creating a Web service from a Java bean using JBossWS runtime

The Web Service wizard assists you in creating a new Web service, configuring it for deployment, and then deploying it to the server.

To create a Web service from a bean using JBoss WS:

Setup JBoss WS and development environment.

Create a Dynamic Web project.

Add JBossWS Facet to Web project.

Create a Web Service from a java bean:

- Switch to the Java EE perspective *Window > Open Perspective > Java EE*.
- In the Project Explorer view, select the bean that you created or imported into the source folder of your Web project.

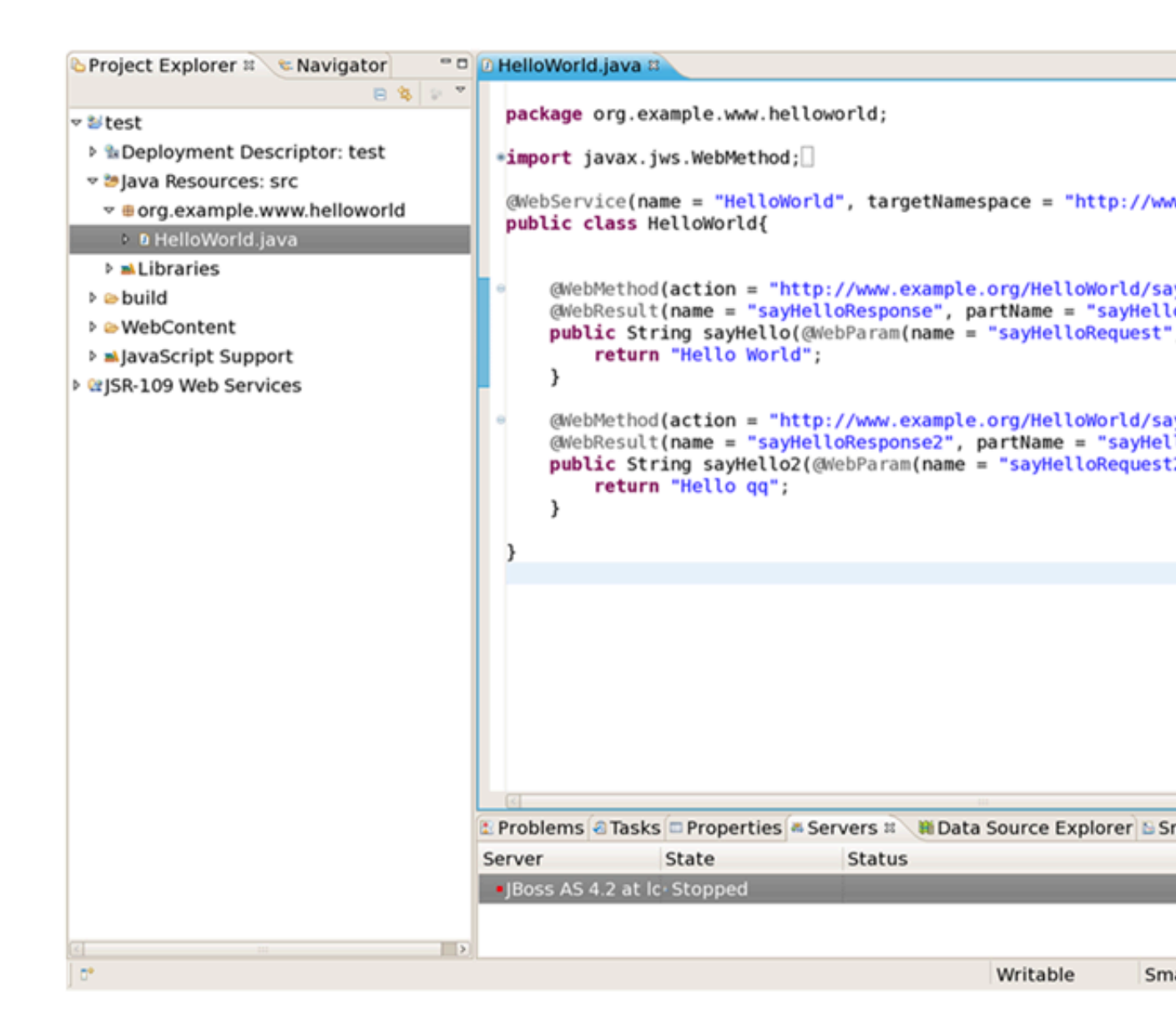

Figure 2.12. Create a new Bean Class

Click *File > New > Other*. Select Web Services in order to display various Web service wizards.
 Select the Web Service wizard. Click on the Next button.

| •                             | New                  |
|-------------------------------|----------------------|
| Select a wizard               |                      |
| Create a new XML web service. |                      |
| <u>W</u> izards:              |                      |
| V 🗁 SQL Development           |                      |
| 👂 🗁 User Assistance           |                      |
| 👂 🗁 Web                       |                      |
| ▽ 🗁 Web Services              |                      |
| 🔊 Ant Files                   |                      |
| 🗊 Unit Test UDDI              |                      |
| 🏄 Web Service                 |                      |
| 🔊 Web Service Client          |                      |
| A WSDL                        |                      |
| ML                            |                      |
| Examples                      | ~                    |
|                               |                      |
|                               |                      |
|                               |                      |
| O                             | Next > Einish Cancel |

#### Figure 2.13. New Web Service

• On the first Web Service wizard page: select Bottom up Java bean Web service as your Web service type, and select the Java bean from which the service will be created:

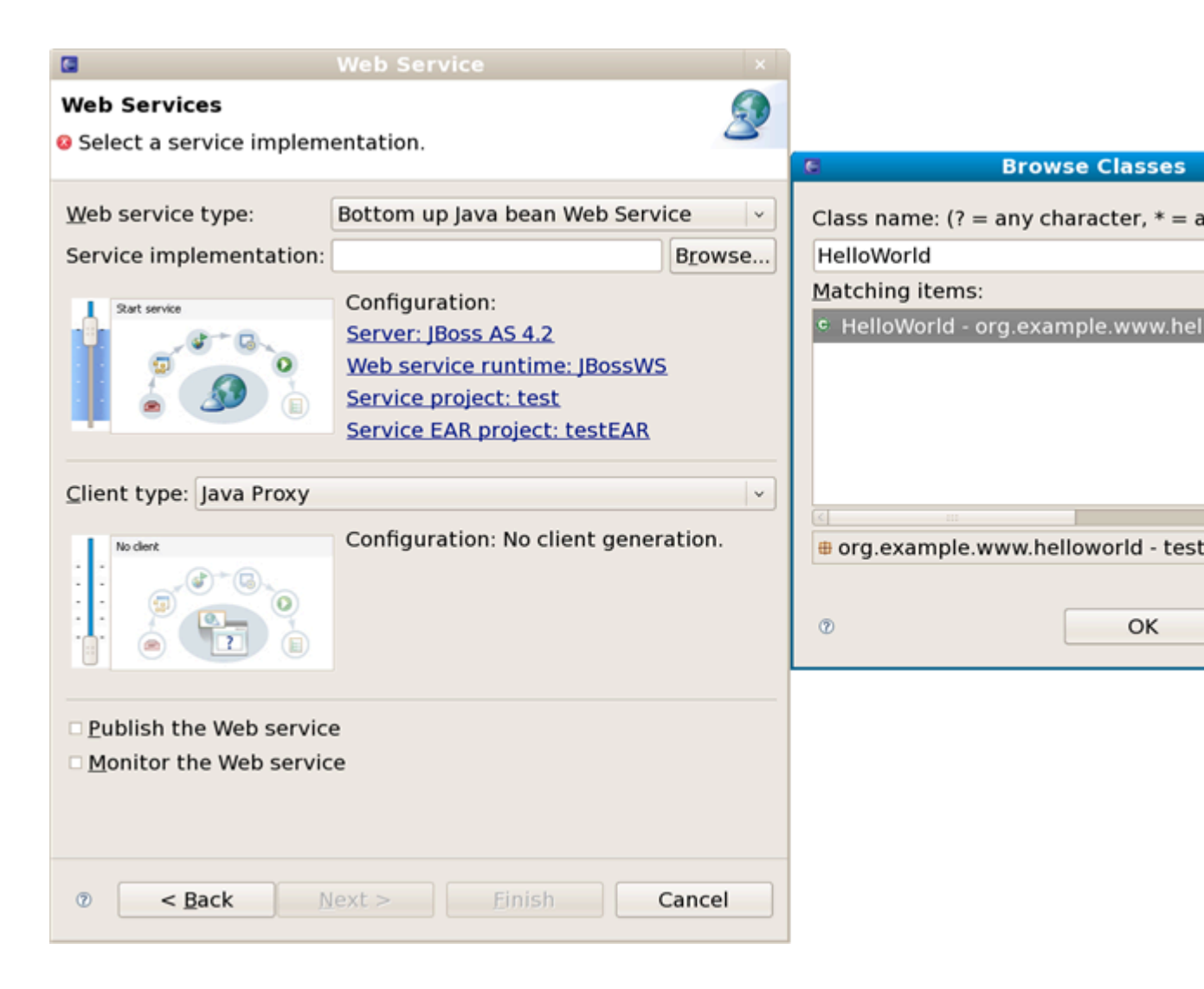

#### Figure 2.14. Set Web Service Common values

- Select the stages of Web service development that you want to complete using the slider:
  - Develop: this will develop the WSDL definition and implementation of the Web service. This includes such tasks as creating modules that will contain generated code, WSDL files, deployment descriptors, and Java files when appropriate.
  - Assemble: this ensures the project that will host the Web service or client gets associated to an EAR when required by the target application server.
  - Deploy: this will create the deployment code for the service.
  - Install: this will install and configure the Web module and EARs on the target server.
  - Start: this will start the server once the service has been installed on it. The serverconfig.wsdd file will be generated.

- Test: this will provide various options for testing the service, such as using the Web Service Explorer or sample JSPs.
- Select your server: the default server is displayed. If you want to deploy your service to a different server click the link to specify a different server.
- Select your runtime: ensure the JBoss WS runtime is selected.
- Select the service project: the project selected in your workspace is displayed. To select a
  different project click on the project link. If you are deploying to JBoss Application Server
  you will also be asked to select the EAR associated with the project. Ensure that the project
  selected as the Client Web Project is different from the Service Web Project, or the service
  will be overwritten by the client's generated artifacts.
- If you want to create a client, select the type of proxy to be generated and repeat the above steps for the client. The better way is to create a web service client project separately.

Click on the Next button.

• On the JBoss Web Service Code Generation Configuration page, set the following values:

| Web Service                                                                                                    | ×  |
|----------------------------------------------------------------------------------------------------|----|
| JBoss Web Service Code Generation Configuration<br>Please input the appropriate option for the code generation | 2  |
| <ul> <li>✓ Generate WSDL file</li> <li>✓ Update the default Web.xml</li> </ul>                                 |    |
| ⑦ < <u>B</u> ack <u>N</u> ext > <u>F</u> inish Cance                                                           | el |

#### Figure 2.15. Set Web Service values for Code Generation

- Generate WSDL file: select it, you will get a generated WSDL file in your project. But this wsdl's services' address location values are not a real address.
- After the Web service has been created, the following option can become available depending on the options you selected: Update the default web.xm file. If selected, you may test the web service by Explorer.

Click on the Next button.

• On this page, the project is deployed to the server. You can start the server and test the web service. If you want to publish the web service to a UDDI registry, you may click the Next button to publish it. If not, you may click the Finish button.

| Web Service                                                    | ×        |
|----------------------------------------------------------------|----------|
| Server startup                                                 | 9        |
| Start the server from this page.                               | 2        |
|                                                                |          |
| In order to proceed the server "JBoss AS 4.2 at localhost" mus | st be st |
| Once the server is started the "next" button will be enabled.  |          |
| The "back" button can be used while the server is starting to  | )        |
| change any previous settings in this wizard.                   |          |
| Currently the server is stopped. Start server                  |          |
|                                                                |          |
|                                                                |          |
|                                                                |          |
|                                                                |          |
|                                                                |          |
|                                                                |          |
|                                                                |          |
|                                                                |          |
|                                                                |          |
|                                                                |          |
|                                                                |          |
|                                                                |          |
|                                                                |          |
|                                                                |          |
|                                                                | el       |

Figure 2.16. Start a Server

After the Web Service has been created, the following options may become available depending on the options selected:

- the generated web services code
- If you selected to generate a WSDL file, you will get the file in your project's wsdl folder.

| 🗞 Project Explorer 🛚 🛸 Navigator 👘 🗖 🗖                                                                                                    | 🛿 HelloWorld.java 🖉 HelloWorldService.wsdl 🛱                                                                                                    |
|----------------------------------------------------------------------------------------------------|----------------------------------------------------------------------------------------------------|
| e \$ ≥ ▼<br>▼≌test                                                                                                    | <pre><input message="tns:HelloWorld_sayHello2"/> <output message="tns:HelloWorld_sayHello2Response"></output></pre>                                                                                                    |
| <ul> <li>Beployment Descriptor: test</li> <li>Java Resources: src</li> <li>Ford avapple www.belloworld</li> </ul>                                                                      | <pre>  <br/> <br/> <br/> <br> <br/> <br/></br></pre> |
| <ul> <li>Bog.example.www.helloworld</li> <li>HelloWorld.java</li> <li>morg.example.www.helloworld.jaxws</li> </ul>                                                                     | <pre><operation name="sayHello">   <soap:operation soapaction="http://www.example.org/HelloWorld/sayHello"></soap:operation>   <input/></operation></pre>                                                                                                    |
| ▷ ■ Libraries ▷ @ build ▷ @ WebContent                                                                                                    | <pre><soap:body use="literal"></soap:body>  <output></output></pre>                                                                                                    |
|                                                                                                    | <pre><br/><br/><br/><operation name="sayHello2"></operation></pre>                                                                                                    |
| <ul> <li>▶ aljavaScript Support</li> <li>&gt; aljavaScript Support</li> <li>&gt; aljavaScript Support</li> <li>&gt; aljavaScript Support</li> <li>&gt; aljavaScript Support</li> </ul> | <pre><soap:operation <input="" soapaction="http://www.example.org/HelloWorld/sayHello2">   <soap:body use="literal"></soap:body></soap:operation></pre>                                                                                                    |
|                                                                                                    | <br><output><br/><soap:body use="literal"></soap:body><br/></output><br><br><br><service name="HelloWorldService"><br/><port binding="tns:HelloWorldBinding" name="HelloWorldPort"></port></service>                                                                                                    |
|                                                                                                    | <pre><soap:address location="REPLACE_WITH_ACTUAL_URL"></soap:address>    <!--/re--></pre>                                                                                                    |
|                                                                                                    | Design Source                                                                                                    |

#### Figure 2.17. The generated WSDL file

• If you selected to update the default web.xml, you will test the web service in the browser. Open the Explorer, input the url for the web service according to web.xml plus ?wsdl., you will get the WSDL file from Explorer.

#### Creating a Web service from a Java bean using JBossWS runtime

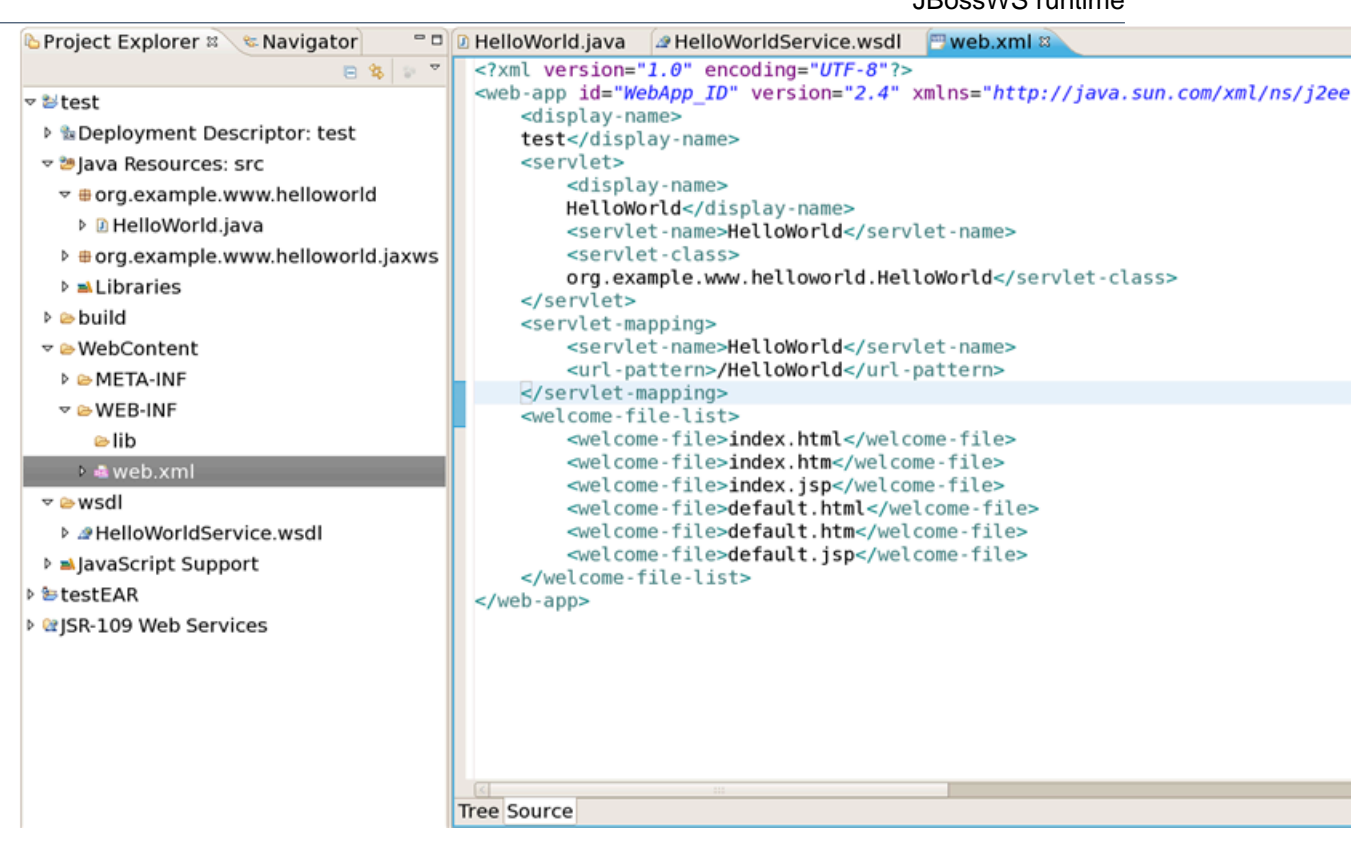

Figure 2.18. The Updated web.xml file

# Creating a Web Service Client from a WSDL Document using JBoss WS

To create a Web Service Client from a WSDL Document using JBoss WS:

Setup JBoss WS and development environment.

Creating a Dynamic Web project.

Add JBossWS Facet to Web project.

Create a Web Service Client from a WSDL document:

- Switch to the Java EE perspective Window > Open Perspective > Java EE.
- In the Project Explorer view, select the bean that you created or imported into the source folder of your Web project.
- Click *File* > *New* > *Other*.Select Web Services in order to display the various Web service wizards. Select the Web Service Client wizard. Click Next button.

| E New X                            |
|------------------------------------|
| Select a wizard —                  |
| Access an existing XML web service |
|                                    |
| <u>W</u> izards:                   |
| type filter text                   |
| P C WED                            |
| Veb Services                       |
| 🔊 Ant Files                        |
| 🗐 Unit Test UDDI                   |
| A Web Service                      |
| 💋 Web Service Client               |
| A WSDL                             |
| Þ 🗁 XML                            |
| Examples                           |
|                                    |
|                                    |
|                                    |
| ⑦ < Back Next > Bnish Cancel       |
|                                    |

Figure 3.1. New Web Service Client

• The first and second Web Service Client wizard page are same to <u>Web Service from a WSDL</u> <u>document</u>.

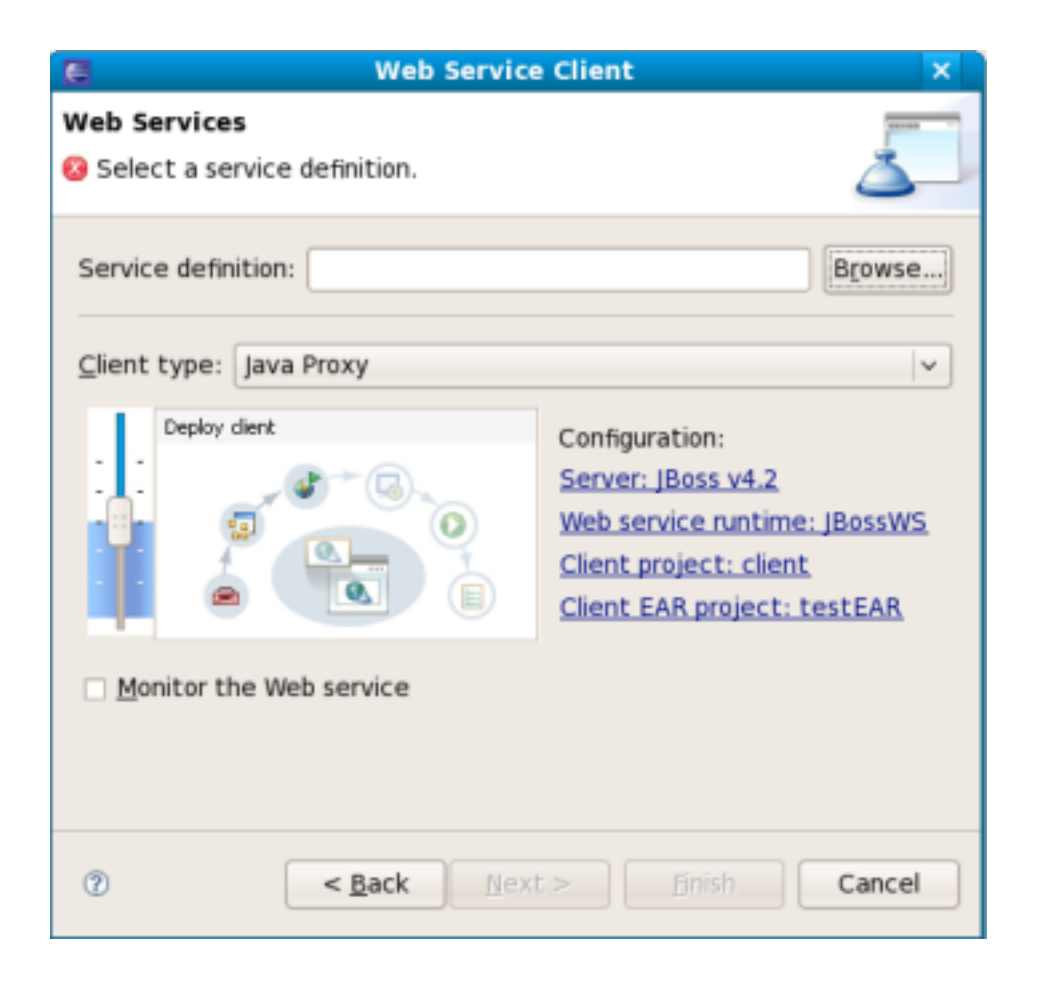

Figure 3.2. Set Web Service Common values

| 8                                                           | Web Service Client         | ×      |  |  |
|-------------------------------------------------------------|----------------------------|--------|--|--|
| JBoss Web Service Code Generation Configuration             |                            |        |  |  |
| Please input the appropriate option for the code generation |                            |        |  |  |
|                                                             |                            | _      |  |  |
| Custom package name                                         | org.example.www.helloworld |        |  |  |
| JAX-WS specification                                        | 2.0                        | v      |  |  |
| Catalog file                                                |                            | Add    |  |  |
| Binding files                                               |                            | Add    |  |  |
| ,                                                           |                            | Pomouo |  |  |
|                                                             |                            | nemove |  |  |
|                                                             |                            |        |  |  |
|                                                             |                            |        |  |  |
|                                                             |                            |        |  |  |
|                                                             |                            |        |  |  |
|                                                             |                            |        |  |  |
|                                                             |                            |        |  |  |
| ⑦ < <u>B</u>                                                | ack Next > Finish          | Cancel |  |  |

#### Figure 3.3. Set Web Service values about WSDL file

The differences are:

• Client Type: Now only support Java Proxy.

Click Finish button.

After the Web Service Client has been created, the following may occur depending on the options you selected:

- the generated web service and client codes
- a client sample class.

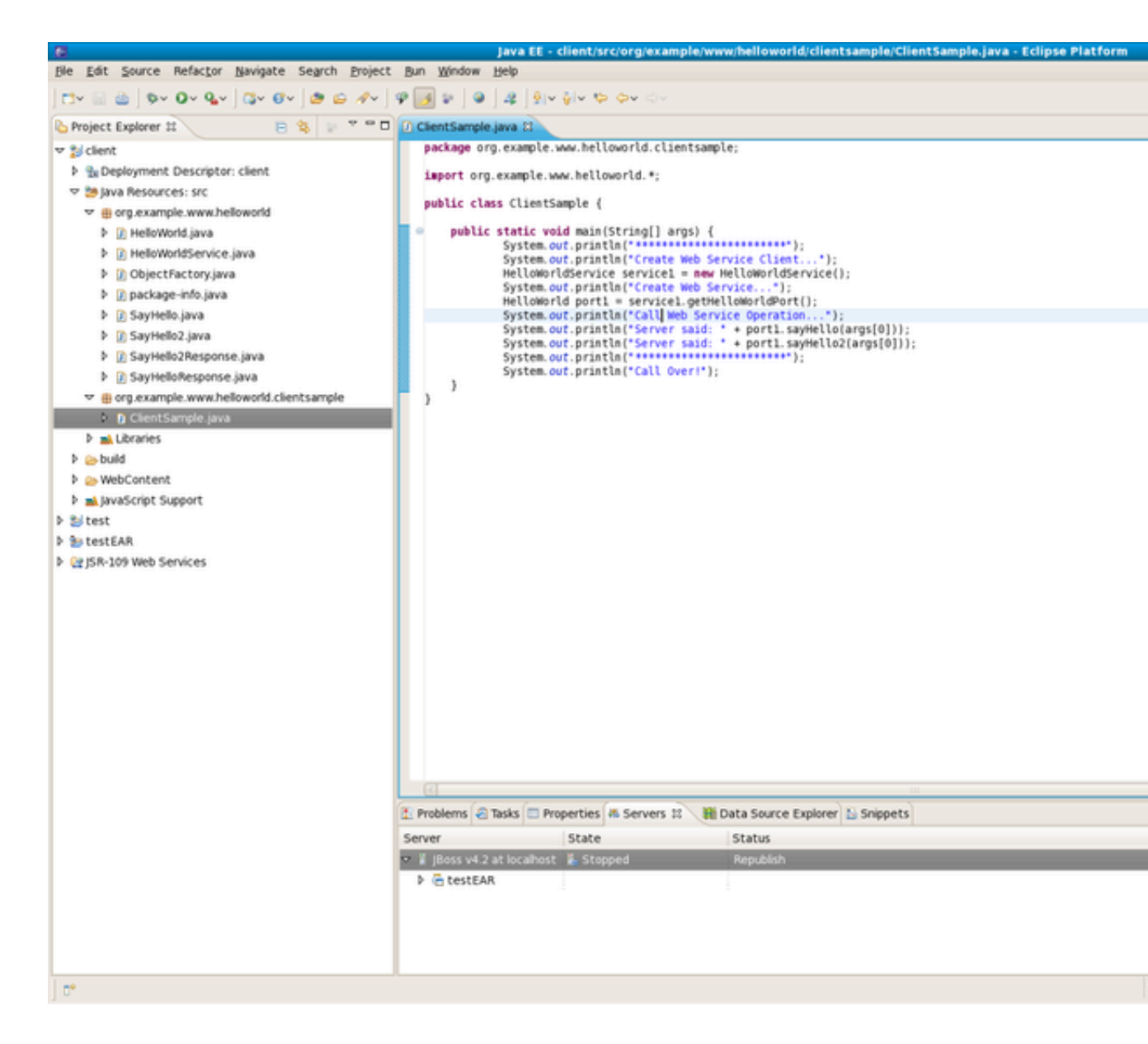

#### Figure 3.4. Client Sample Class

JBoss WS use a Java class to test Web Service. A client sample class will be generated, you may run this client as a java application to call a web service.

## JBoss WS and development environment

#### 4.1. JBossWS Preferences

In this section you will know how JBossWS preferences can be modified during the development process.

JBossWS preferences can be set on the JBossWS preference page. Click on *Window* > *Preferences* > *JBoss Tools* > *Web* > *JBossWS Preferences*.

On this page you can manage the JBossWS Runtime. Use the appropriate buttons to Add more runtimes or to Remove those that are not needed.

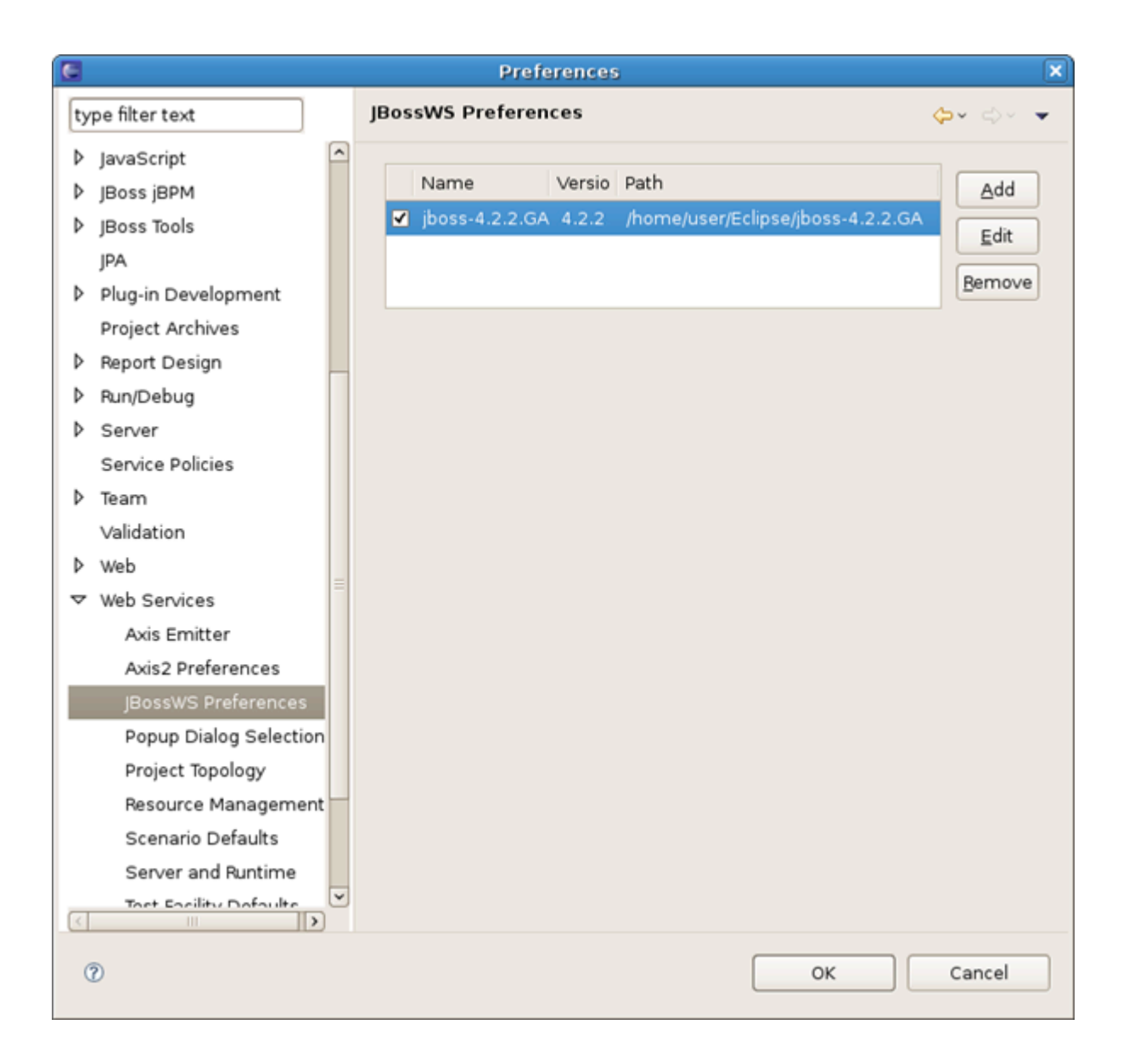

#### Figure 4.1. JBossWS Preferences Page

Clicking on *Add* or *Edit* button will open the form where you can configure a new JbossWS runtime and change the path to JBossWS runtime home folder, modify the name and version of the existing JBossWS runtime settings. Press Finish to apply the changes.

| Preferences X |                          |                   |         |                                                                                                    |             |
|---------------|--------------------------|-------------------|---------|----------------------------------------------------------------------------------------------------|-------------|
| ty            | pe filter                | text              | ]       | JBossWS Preferences                                                                                                    |             |
| Þ             | FreeMa<br>Guvnor<br>Help | arker Editor<br>r | ^       | Name         Versio         Path           ✓         jboss-4.2.2.GA         2.0         /home/user/Eclipse/jboss-4.2.2.GA | <u>A</u> dd |
|               | HQL eq                   | litor             |         |                                                                                                    | maya        |
| Þ             | Install/                 |                   |         | Edit JBossWS Runtime                                                                                                    | Inove       |
| Þ             | Java                     | Edit JBossWS      | Runtir  | ne                                                                                                    |             |
| Þ             | JavaSo                   | Input new valu    | les     |                                                                                                    |             |
| Þ             | JBoss j                  |                   | (       |                                                                                                    | -           |
|               | JBoss 1                  | Name:             | jboss-4 | .2.2.GA                                                                                                    |             |
| Ι.            | JPA                      | Version           | 4.2.2   | •                                                                                                    |             |
|               | Plug-ir                  | Home Folder:      | /home/  | user/Eclipse/jboss-4.2.2.GA Browse                                                                                        |             |
| Ι.            | Projec                   |                   | 12      |                                                                                                    |             |
| P             | Report                   | Customize         | Boss v  | ved Service runtime jars                                                                                                  |             |
|               | Run/De                   |                   |         |                                                                                                    |             |
|               | Server                   |                   |         |                                                                                                    |             |
|               | Servic                   |                   |         |                                                                                                    |             |
| ľ             | Validat                  |                   |         |                                                                                                    |             |
| ь             | Web                      |                   |         |                                                                                                    |             |
| ,             | Web S                    |                   |         |                                                                                                    |             |
|               | Axis                     |                   |         |                                                                                                    | -           |
|               | Axis                     | 0                 |         | Enish Cancel                                                                                                    |             |
|               | IBos                     | sWS Preterence    | s I     |                                                                                                    |             |
| <             | Don                      | un Dialon Select  | ion V   |                                                                                                    |             |
| 0             | 2                        |                   |         | ок с                                                                                                    | ancel       |

#### Figure 4.2. Edit JBossWS Runtime

WS container allows Source and JavaDoc locations to be set via the Properties dialog on each contained .jar: right-click on any .jar file in the Project Explorer view, select *Properties*. Choose *Java Source Attachment* and select location (folder, JAR or zip) containing new source for the chosen .jar using one of the suggested options (workspace, external folder or file) or enter the path manually:

| ( | Properties for /home/user/jbdevstudio/jboss-eap/jboss-as/client/javassist.jar |                                                                                                    |                      |
|---|-------------------------------------------------------------------------------|----------------------------------------------------------------------------------------------------|----------------------|
|   | type filter text                                                              | Java Source Attachment                                                                                |                      |
|   | Java Source Attachment<br>Javadoc Location<br>Native Library                  | Select the location (folder, JAR or zip) containing the source for 'javassist.jar':<br>Logation path: | <u>W</u> orl<br>Exte |
|   | 0                                                                             | ОК                                                                                                    | 0                    |

#### Figure 4.3. Classpath Container: Java Source Attachment

Click on Apply and then on Ok.

To change Javadoc Location choose *Javadoc Location* and specify URL to the documentation generated by Javadoc. The Javadoc location will contain a file called *package-list*:

| e filter text                              | Javadoc Location                                         |                                 |                              |                         | <b>\$</b> ~ |
|--------------------------------------------|----------------------------------------------------------|---------------------------------|------------------------------|-------------------------|-------------|
| Java Source Attachment<br>Javadoc Location | Specify the location (URI<br>contain a file called 'pack | _) of the docume<br>(age-list'. | ntation generated by J       | avadoc. The Javadoc loo | catio       |
| Native Library                             | Iavadoc URL (e.g. 'http://www.iavadoc.urg.               | tp://www.sample-u               | url.org/doc/' or 'file:/c:/i | myworkspace/myprojec    | t/doo       |
|                                            | Javadoc location path:                                   |                                 |                              |                         | B           |
|                                            |                                                          |                                 |                              |                         | ⊻a          |
|                                            | <ul> <li>Javadoc in archive</li> </ul>                   |                                 |                              |                         |             |
|                                            |                                                          | External file                   | O Workspace file             |                         |             |
|                                            | Archive path:                                            |                                 |                              |                         | B           |
|                                            | Path within archive:                                     |                                 |                              |                         | Br          |
|                                            |                                                          |                                 |                              |                         | Va          |
|                                            |                                                          |                                 |                              |                         |             |
|                                            |                                                          |                                 |                              |                         |             |
|                                            |                                                          |                                 |                              |                         |             |
|                                            |                                                          |                                 |                              |                         |             |
|                                            |                                                          |                                 |                              |                         |             |
|                                            |                                                          |                                 |                              | Pastara Dafaulta        |             |
|                                            |                                                          |                                 |                              | Restore Defaults        |             |
| 0                                          |                                                          |                                 |                              |                         |             |

#### Figure 4.4. Classpath Container: Javadoc Location

Click on Apply and then on Ok.

#### 4.2. Default Server and Runtime

Open *Window > Preferences > Web Services > Server and Runtime*. On this page, you can specify a default server and runtime.

For ease of use, the better way is to set runtime to JBoss WS.

After server and runtime are specified, click on the Aply button to save the values.

| E   | Preferences            |                      |            |  |  |
|-----|------------------------|----------------------|------------|--|--|
| 3   | /pe filter text        | Server and Runtime   | 1          |  |  |
| ⊳   | General                | Server               | IBoss v4.2 |  |  |
| ⊳   | Ant                    | Server:              | 10035 V4.2 |  |  |
| ⊳   | Data Management        | Web service runtime: | JBossWS    |  |  |
| ₽   | Help                   |                      |            |  |  |
| ₽   | Install/Update         |                      |            |  |  |
| ₽   | Java                   |                      |            |  |  |
| ⊳   | JavaScript             |                      |            |  |  |
|     | JPA                    |                      |            |  |  |
| ⊳   | Mylyn                  |                      |            |  |  |
| ⊳   | Plug-in Development    |                      |            |  |  |
| Þ   | Remote Systems         |                      |            |  |  |
| ⊳   | Run/Debug              |                      |            |  |  |
| ⊳   | Server                 |                      |            |  |  |
|     | Service Policies       |                      |            |  |  |
| ⊳   | Team                   |                      |            |  |  |
| ⊳   | Usage Data Collector   |                      |            |  |  |
|     | Validation             |                      |            |  |  |
| ₽   | Web                    |                      |            |  |  |
| ~   | Web Services           |                      |            |  |  |
|     | Axis Emitter           |                      |            |  |  |
|     | Axis2 Preferences      |                      |            |  |  |
|     | JBossWS Preferences    |                      |            |  |  |
|     | Popup Dialog Selection |                      |            |  |  |
|     | Project Topology       |                      |            |  |  |
|     | Resource Management    |                      |            |  |  |
|     | Scenario Defaults      |                      |            |  |  |
|     | Server and Runtime     |                      |            |  |  |
|     | Test Facility Defaults |                      |            |  |  |
|     | Wizard Validation      |                      |            |  |  |
|     | WSDL Files             |                      |            |  |  |
| ⊳   | XDoclet                |                      |            |  |  |
| ⊳   | XML                    |                      |            |  |  |
|     |                        |                      |            |  |  |
| C   | 2                      |                      |            |  |  |
| L Ì |                        |                      |            |  |  |

#### Figure 4.5.

On the whole, this guide covers the fundamental concepts of work with tooling for JBossWS. It describes how to easily create a Web Service and a Web Service Client using JBossWS Runtime and adjust JBossWS and development environment as well.

If the information on JBossWS tools in this guide isn't enough for you, ask questions on our *forum* [http://www.jboss.com/index.html?module=bb&op=viewforum&f=201]. Your comments and suggestions are also welcome.